| F             | <b>REGISTRATION GUIDE - 5 SIMPLE STEPS</b>                                                                                                    |
|---------------|----------------------------------------------------------------------------------------------------|
| STEP 1        | COMPETENT AUTHORITY TO NOMINATE RESPONSIBLE OFFICIALS AS PRIMARY AND<br>SECONDARY USERS VIDE AN INTERNAL OFFICE NOTE. DRAFT FORMAT -https://<br>img1.digitallocker.gov.in/gem/resources/pdf/creation-of-parimary-user-and-secondary.pdf          |
| <u>STEP 2</u> | PRIMARY USER IS REQUIRED TO FILL UP THE ORGANIZATION AND OTHER DETAILS<br>ON GEM PORTAL <u>https://gem.gov.in/register/buyer/signup</u>                                                                                                    |
|               | THE PRIMARY USER IS RECOMMENDED TO FAMILIARIZE WITH:         >       GFR rule 149: 2017 Edition       >       Special Terms and Conditions of GeM         >       Workflow / Timelines of GeM operation       >       Primary User – User Manual |
| <u>STEP 3</u> | PRIMARY USER IS REQUIRED TO OPEN INBOX MAIL FROM HIS/HER OFFICIAL E-MAIL ID AS FILLED IN STEP 2 AND CLICK ON VERIFY EMAIL LINK.                                                                                                    |
| STEP 4        | PRIMARY USER IS REQUIRED TO LOGIN WITH USER ID AND PASSWORD<br>https://gem.gov.in/login CREATED IN STEP 2<br>(Not Personal name or Personal Email ID)                                                                                            |
| STEP 5        | PRIMARY USER IS REQUIRED TO FILL UP OTHER ORGANIZATION DETAILS AND<br>DETAILS OF VERIFYING OFFICER AND CREATE SECONDARY USERS AS NOMINATED<br>i.e. BUYER, CONSIGNEE, DDO, AND PAO AS THE CASE MAY BE.                                            |
|               | The Organization is now functionally REGISTERED with                                                                                                    |

Note: Verifying Officer has no role to play in Registration process except Disable Primary User, only if required.

#### GeM Government e Marketplace

### WORKFLOW AND TIMELINES

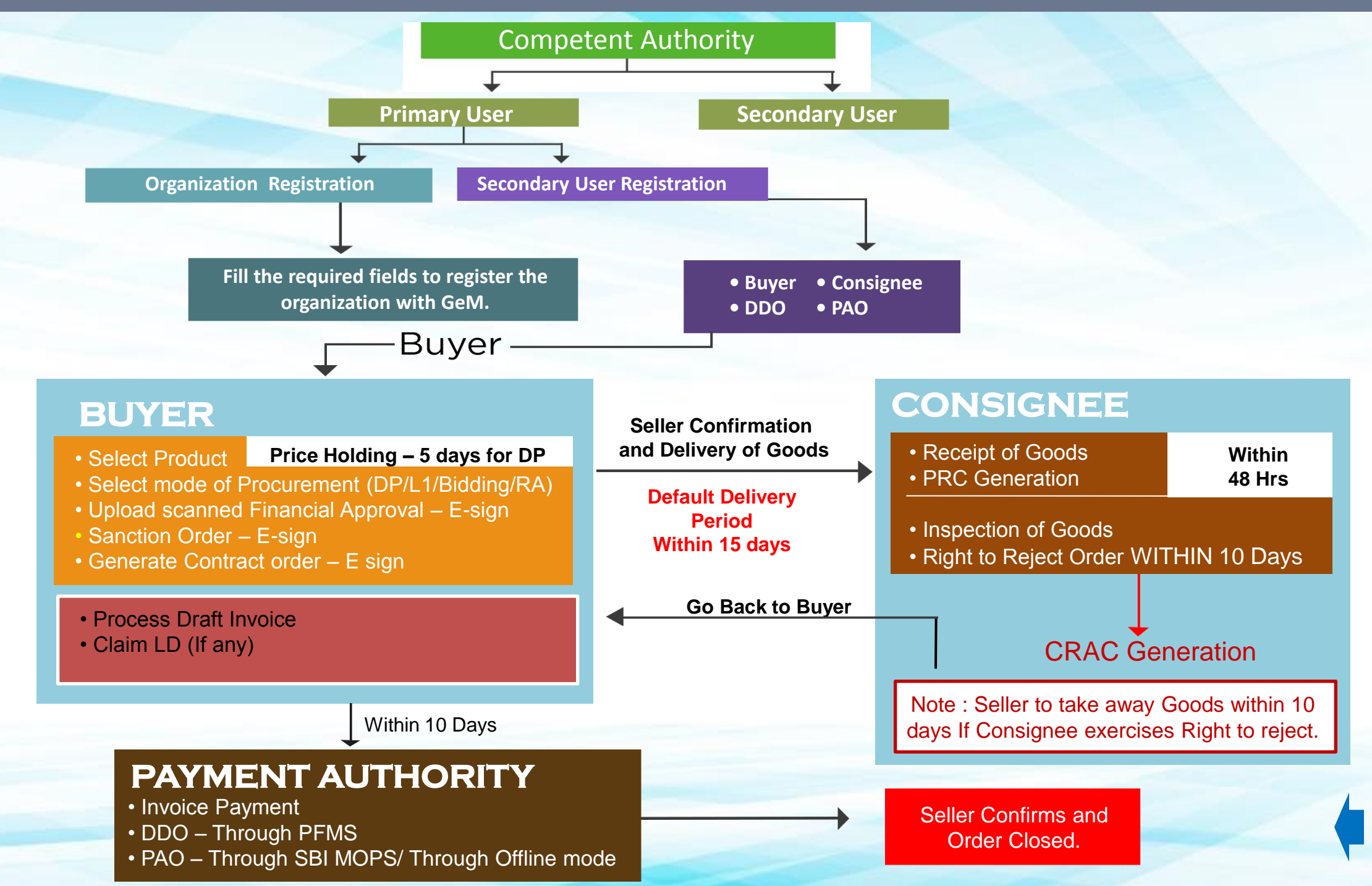

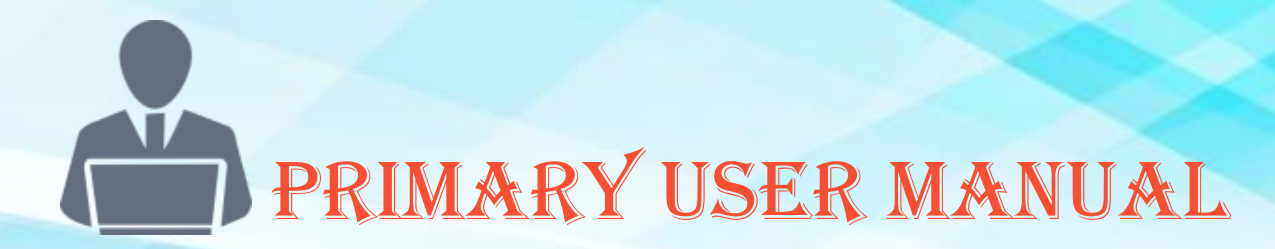

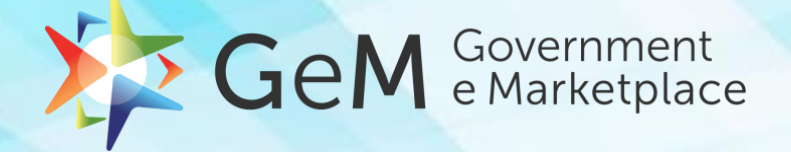

Deputy Secretary/Equivalent officer **OR** Head of the Office at Sub Centre /Unit/Branch of Govt.Organization /PSU/ Autonomous Bodies/Local Bodies/Constitution Bodies/Statutory Bodies.

#### **ROLE & RESPONSIBILITY**

- > Representative of Buyer organization
- ➢ Filling up Organization details
- Creation of Secondary Users Editing Roles and Deactivation
- > Monitoring of Orders placed
- > Administration of GeM procurements

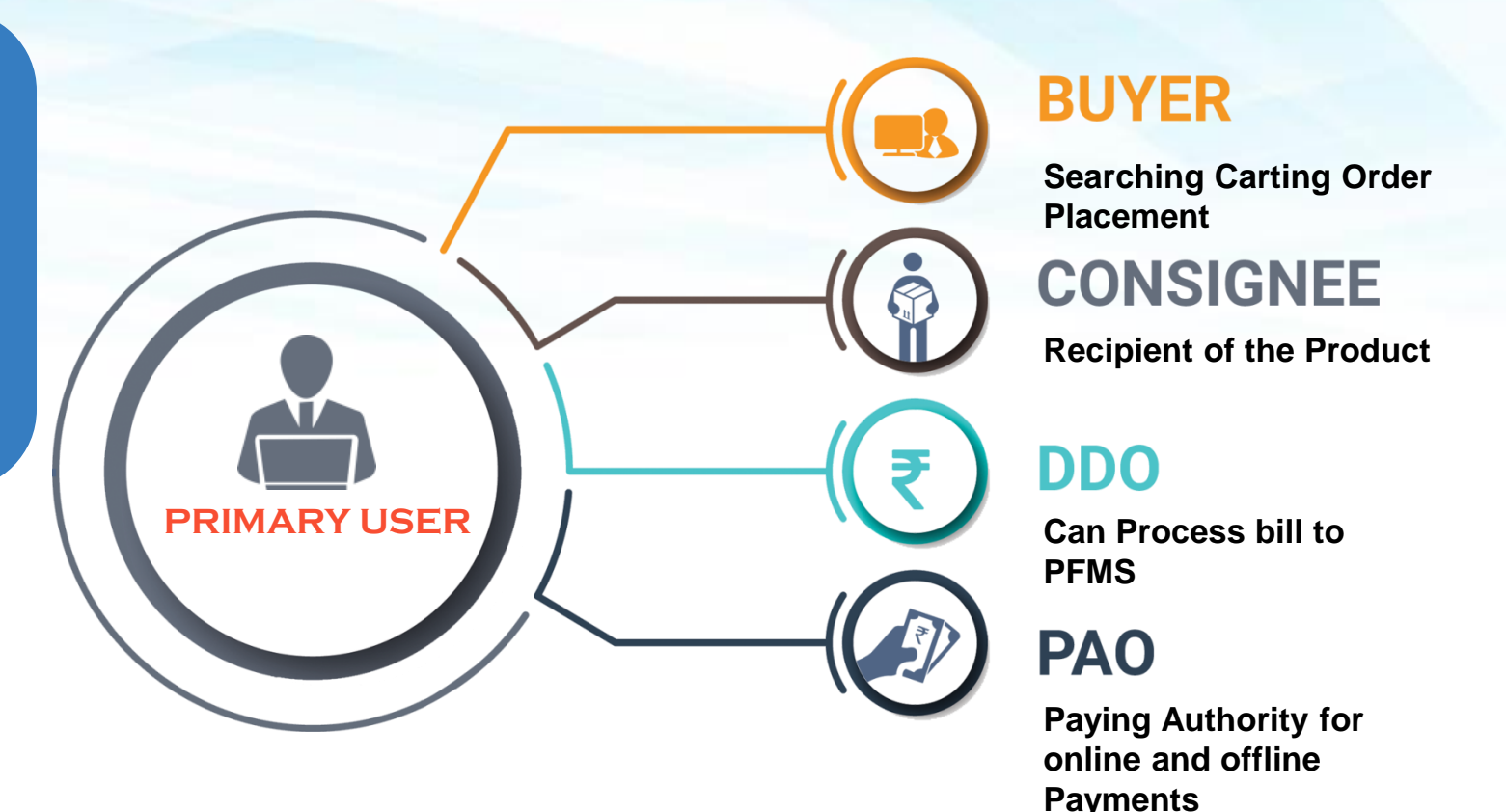

#### \*\*\*

- > Buyer and Consignee can be the same entity
- > Primary User can create new Primary User upon transfer etc.
- > Primary User cannot order products/make payments on GeM
- Primary User can create any no. of Secondary Users

3

## HOME PAGE OF GEM PORTAL

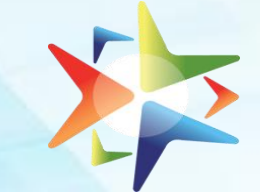

### **SCREEN 1**

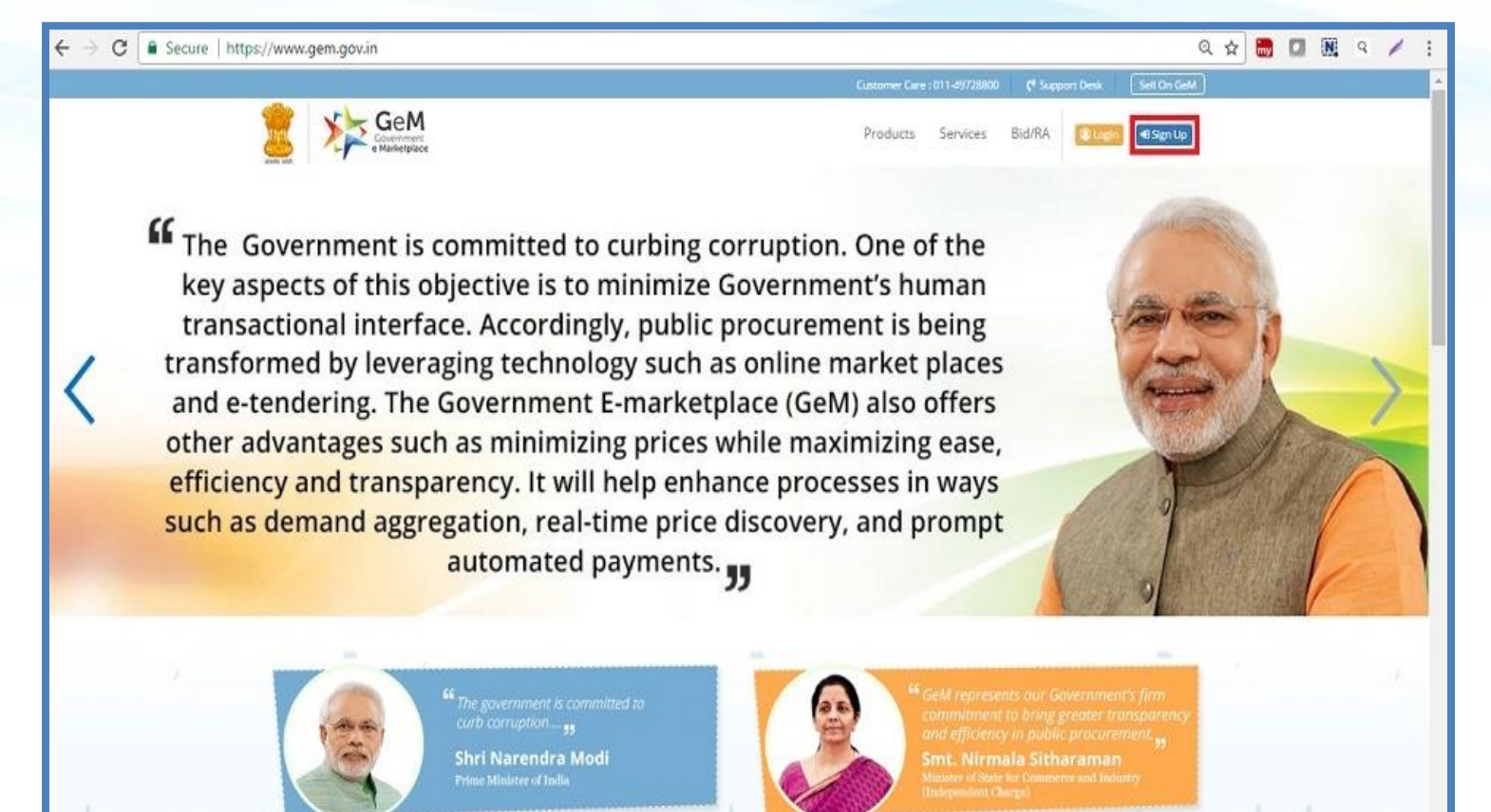

1

E

#### **PROCESS FLOW**

- Primary User (Duly nominated by Competent Authority to Log on to www.gem.gov.in
- Click on SIGN UP button

#### \*\*\*

🧭 🐼 🔐 🔐 🗄 🍖 🛤 💷 😫 11:37 AM 6/12/2017  Please surf the Website content on Home Page for better appreciation before Sign Up

## **REGISTRATION OF ORGANIZATION**

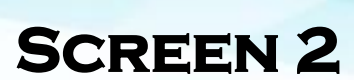

| Several Covenance<br>Extra add          | Products Servi<br>Create your                | ces Bid/RA                   | <ul> <li>PROCESS FLOW</li> <li>Select appropriate Organization<br/>Type, Ministry/Department</li> <li>Type Organization Name etc.</li> <li>Click on CREATE ACCOUNT _ the</li> </ul> |
|-----------------------------------------|----------------------------------------------|------------------------------|----------------------------------------------------------------------------------------------------|
| Government Organization<br>Sign Up      | Organization Type *<br>Ministry/Department * | Select •<br>Select •         | Screen will expand                                                                                                    |
| Please Read The Document Before Sign Up | Organization Name *                          | Enter Your Organization Name | ***                                                                                                    |
|                                         | First Name *                                 |                              | <ul> <li>All Fields are Mandatory to fill</li> <li>Places read THE DOCUMENT</li> </ul>                                                                                              |
|                                         | Last Name *                                  | Create Account               | <ul> <li>Please read THE DOCUMENT<br/>before Sign Up</li> <li>Please Spell-check Organization<br/>Name</li> </ul>                                                                   |

STEP 2.1

## **REGISTRATION OF ORGANIZATION**

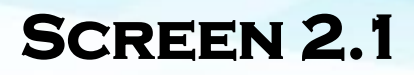

|                                                        | Create                           | your Organization Account          |          |
|--------------------------------------------------------|----------------------------------|------------------------------------|----------|
|                                                        | Organization Type *              | Central Government                 | •        |
| Government Organization                                | Ministry/Department *            | M/o Railways                       | ,        |
| Sign Up                                                | Organization Name *              | Depart of Central Purchase         |          |
| Please Read The Document Before Sign Up<br>Need Help Ø | First Name *                     | Yogendra                           |          |
|                                                        | Last Name *                      | Kumar                              |          |
|                                                        | User Id <b>O</b> *               | hannic                             |          |
|                                                        | Password 0 *                     |                                    |          |
|                                                        | Email 10 0 *                     | Plante enter vitor email id        |          |
|                                                        | Mobile No. (Audhuar Linked)*     |                                    | Send OTP |
|                                                        | Enter OTP*                       |                                    | Verity   |
|                                                        | Lagree to the Terms & Conditions | of Government e-Marketplace (GeM). |          |
|                                                        |                                  | Create Account                     |          |

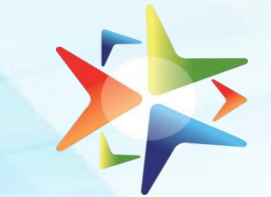

#### **PROCESS FLOW**

- Create User ID , Password
- Provide E-Mail ID
- > Provide Mobile No.
- **E**-sign by entering OTP received

#### \*\*\*

- User ID created to be official in nature for subsequent use
- Password should be of minimum eight characters with one upper case, one special character & one numeric character
- E-mail ID created should be official -.gov or .nic preferably
- For other official ID take approval by mailing to DGS&D.
- Mobile Number provided should be Aadhar linked

**STEP 2.3** 

## SUCCESSFUL CREATION OF USER ID

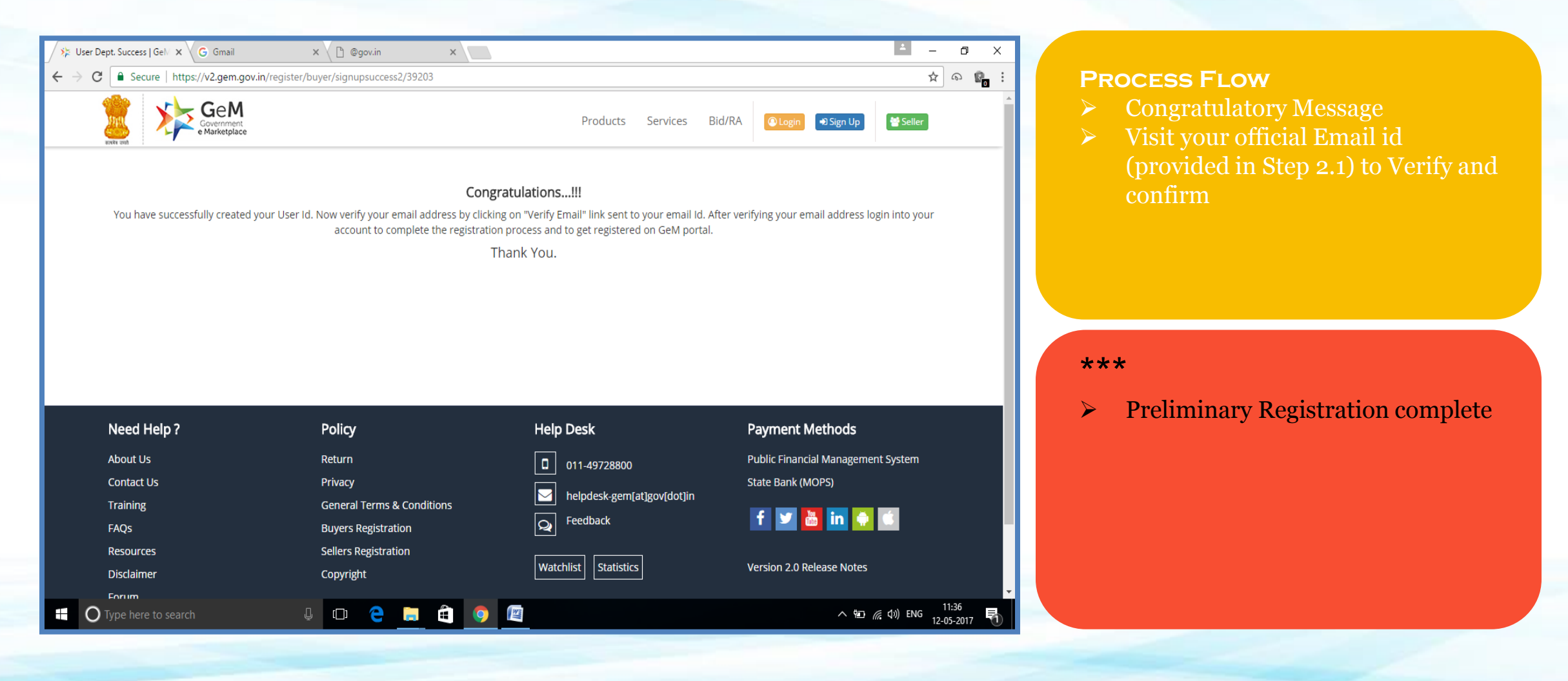

## **VERIFICATION OF USER - E MAIL ID**

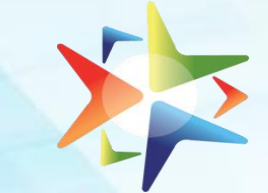

### **EXTERNAL SCREEN**

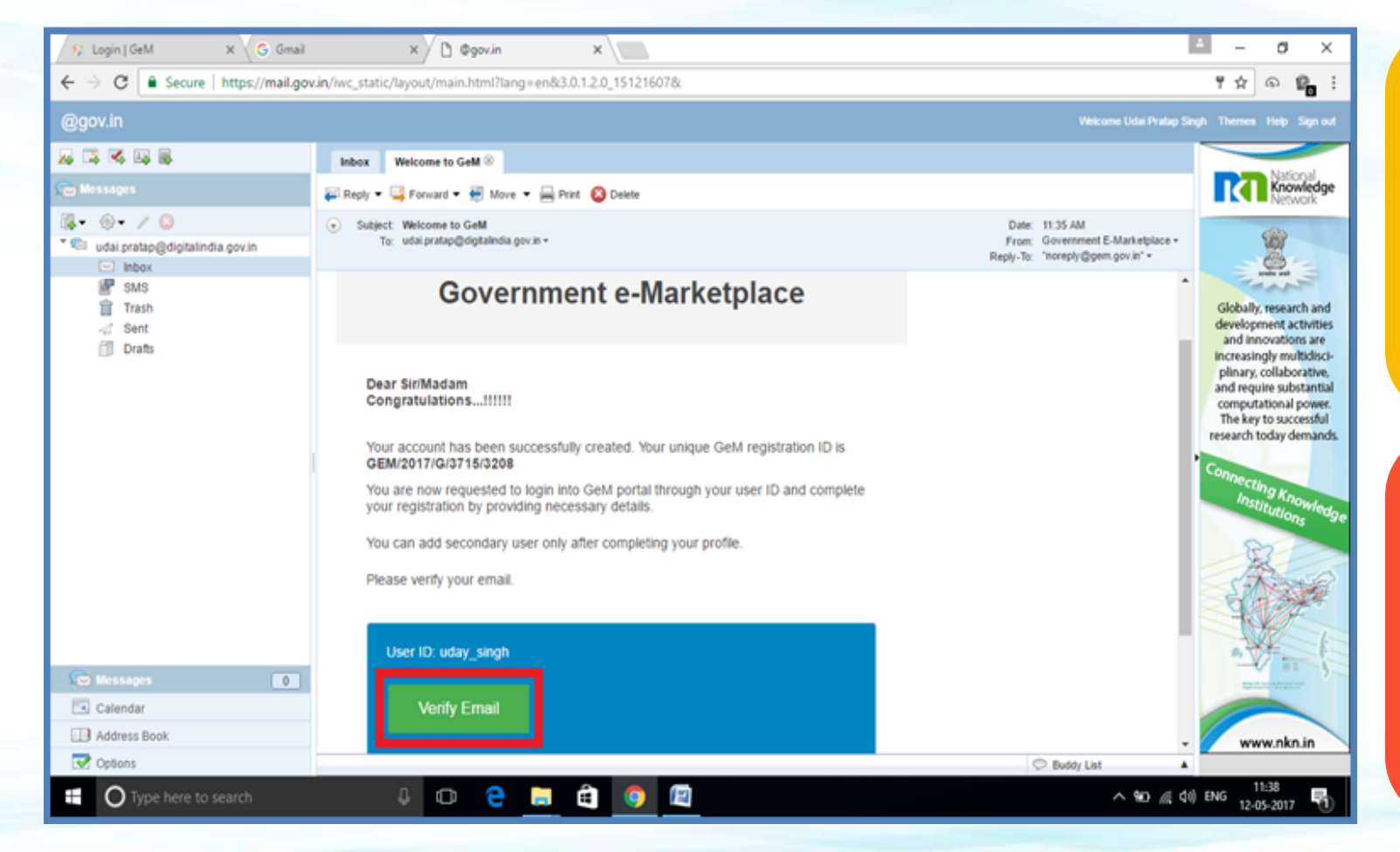

#### **PROCESS FLOW**

- Primary User to Log onto Official E Mail ID
- Primary user to click on VERIFY EMAIL link and Confirm

\*\*\*

 Congratulations – You are onboard GeM

## **PRIMARY USER LOGIN**

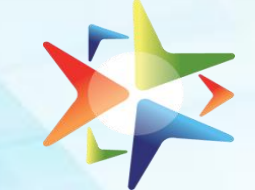

| Exercise and Exercise Covernment |                                                                                                    | Products Si                        | ervices Bid/RA 🕢 Login 🔊 Sign Up | <ul> <li>Process FLOW</li> <li>Primary User to login with User II and password created</li> </ul> |
|----------------------------------|----------------------------------------------------------------------------------------------------|------------------------------------|----------------------------------|---------------------------------------------------------------------------------------------------|
|                                  | Login<br>Not registered with GeM?                                                                                    | User Id *                          |                                  |                                                                                                   |
|                                  | Sign Up Now                                                                                                    | Password *                         |                                  |                                                                                                   |
|                                  |                                                                                                    | Enter The Answer Of The Addition * |                                  | ***                                                                                               |
|                                  | We have upgraded our password<br>policy, if you are unable to login,<br>please click here to reset your<br>password. | Forgot your password?              |                                  | Login should be with User ID<br>created and not Official Email ID                                 |
|                                  |                                                                                                    |                                    |                                  |                                                                                                   |
| Need Help ?                      | Policy                                                                                                    | Help Desk                          | Payment Methods                  |                                                                                                   |

## FILLING UP ORGANIZATIONAL DETAILS

| https://v2.gem.gov.in/reg ×  @ @gov.in | ×                       |                                           | ± _ □ ×                 |                                                                                         |
|----------------------------------------|-------------------------|-------------------------------------------|-------------------------|-----------------------------------------------------------------------------------------|
| → C Secure   https://v2.gem.gov.in/reg | gister/buyer/org_detail |                                           | 무 슛 :                   | PROCESS FLOW                                                                            |
|                                        |                         | Customer Care : 011-                      | 49728800 C Support Desk | Default Screen                                                                          |
| Government<br>e Marketplace            |                         | Market Users Divisions Products           | 🕶 Services + charu 😋    | <ul> <li>Primary User to diligently fill up al</li> <li>Organization Datails</li> </ul> |
| HOME / UPDATE ACCOUNT                  |                         |                                           |                         | Organization Details                                                                    |
|                                        |                         |                                           |                         | Must Fill all mandatory fields                                                          |
| ORGANIZATIONAL DETAIL                  | UPDATE ADDRESS          |                                           |                         | Click on SAVE button to confirm                                                         |
| Address                                | Street Address *        |                                           |                         |                                                                                         |
| Payment Method                         |                         |                                           |                         |                                                                                         |
| Bank Account Detail                    |                         |                                           |                         |                                                                                         |
| USER ACCOUNT DETAILS                   | State *                 | Select 🔻                                  |                         | ***                                                                                     |
| Personal Information                   | District *              | Select 🔻                                  |                         |                                                                                         |
| Link Aadhaar                           |                         |                                           |                         | > One time effort                                                                       |
| Deferral Verification                  | Pincode *               | Enter Your Area Pincode                   |                         | Creation of Database                                                                    |
|                                        | Contact No. (Office)*   | STD code Office Contact No. Extension No. |                         | Click on SAVE button in order that                                                      |
| Change Password                        | contact (onice)         |                                           |                         | process once completed is not                                                           |
| Email/Mobile                           | Website URL             |                                           |                         | duplicated.                                                                             |
|                                        |                         | _                                         |                         | -                                                                                       |
|                                        |                         | Save                                      | ENG 11:27               |                                                                                         |
|                                        |                         |                                           | 15-06-2017              |                                                                                         |

**STEP 5.1** 

## **ORGANIZATIONAL DETAILS: UPDATE ADDRESS**

| <ul> <li>½ https://v2.gem.gov.in/reg</li> <li>★ → C          <ul> <li>Secure   https://v2.gem.gov.in/regis</li> </ul> </li> </ul> | x X Sc Government e-Market   C        | x 🖉 BGSND - DIRECTORATE 🛛 X                       | ▲ - □ ×                                                                        | Process Flow                                                                                            |
|----------------------------------------------------------------------------------------------------|---------------------------------------|---------------------------------------------------|--------------------------------------------------------------------------------|----------------------------------------------------------------------------------------------------|
| HOME / UPDATE ACCOUNT                                                                                                    |                                       |                                                   |                                                                                | <ul> <li>Primary User to enter all<br/>Organization Details</li> </ul>                                  |
| ORGANIZATIONAL DETAIL                                                                                                    | UPDATE ADDRESS                        |                                                   |                                                                                | Click on SAVE button to confirm                                                                         |
| Address<br>Payment Method<br>Bank Account Detail                                                                                  | Street Address *                      | DGSND JEEVAN TARA BHAVAN, 5 SANSAD<br>MARG 110001 |                                                                                |                                                                                                    |
| Personal Information<br>Link Aadhaar                                                                                              | District *                            | NEW DELHI •                                       |                                                                                | ***                                                                                                    |
| Referral Verification<br>Change Password<br>Email/Mobile                                                                          | Contact No. (Office) *<br>Website URL | 011 49728800 Extension No.                        |                                                                                | <ul> <li>Click on SAVE button in order that<br/>process once completed is not<br/>duplicated</li> </ul> |
|                                                                                                    |                                       | Save                                              |                                                                                | <ul> <li>The Address can be updated as and<br/>when required</li> </ul>                                 |
| Need Help ?                                                                                                    | Policy                                | Help Desk                                         | Payment Methods         ▼           (2) ▲ ● ♥ ♥ ♥ ENG 11:30<br>INTL 15-06-2017 |                                                                                                    |

## STEP 5.2 ORGANIZATIONAL DETAILS: PAYMENT METHOD

| S2 https://v2gem.gov.in/re: X D @gov.in ← → C a Secure   https://v2gem.gov.in/reginering HOME / UPDATE ACCOUNT            | X V: Government e-Market   X<br>ster/buyer/org_detail | S DGSND - DIRECTORATE ×                                                                                                    |                                                                                                    | 7 x 1                       | <ul> <li>PROCESS FLOW</li> <li>Primary User to choose PAYMENT</li> <li>METHOD being used in the</li> </ul>                              |
|----------------------------------------------------------------------------------------------------|-------------------------------------------------------|----------------------------------------------------------------------------------------------------|----------------------------------------------------------------------------------------------------|-----------------------------|----------------------------------------------------------------------------------------------------|
| ORGANIZATIONAL DETAIL<br>Address<br>Payment Method<br>Bank Account Detail<br>USER ACCOUNT DETAILS<br>Personal Information | PAYMENT METHOD Payment Method*                        | PFMS: Central Government Civil Ministries Using PFI<br>System)<br>Internet Banking: Organizations Using SBI 5-Pay Pay<br>Having Their Corporate Login Password)<br>Others: Organizations Using Offline Methods (Cheqi | MS Payment Mode (Public Financial Management<br>ement Option (Paying Through Internet Banking<br>ues, NEFT, RTGS And Others) |                             | <ul> <li>METHOD being used in the Organization</li> <li>Click on SAVE button to confirm</li> </ul>                                      |
| Referral Verification<br>Change Password<br>Email/Mobile<br>Need Help ?<br>About Us                                       | Policy<br>Return                                      | Help Desk                                                                                                    | Payment Methods<br>Public Financial Management System<br>State Back (MOPS)                                                   |                             | <ul> <li>Payment Methods :</li> <li>PFMS – linked with DDO</li> <li>SBI – MOPS</li> <li>Others – offline Mode of<br/>Payment</li> </ul> |
| 📲 📋 🙆 🏉 🙋                                                                                                    |                                                       | - Carine                                                                                                    | <b>③:6</b> 年年                                                                                                    | ENG 11:32<br>NTL 15-06-2017 |                                                                                                    |

# STEP 5.2.1 ORGANIZATIONAL DETAILS: PAYMENT METHOD

| Comparison of the second of the second of t | PAYMENT METHOD     Payment Method* | DODAD - DATECTORIALE *      PRMS: Central Government Cuil Ministries Use     System(     Internet Banking: Organizations Using SR E/P     Having There Corporate Login Password)     Others: Organizations Using Offline Methods | rg PRMS Payment Mode (Public Tinancial Management<br>av Payment Option (Paying Through Internet Banking<br>Cheques, NEFT, RTQS And Obsers) | <section-header><section-header><section-header></section-header></section-header></section-header> |
|----------------------------------------------------------------------------------------------------|------------------------------------|----------------------------------------------------------------------------------------------------|----------------------------------------------------------------------------------------------------|----------------------------------------------------------------------------------------------------|
| Need Help?                                                                                                    | Policy                             | Help Desk                                                                                                    | Payment Methods                                                                                                    |                                                                                                    |

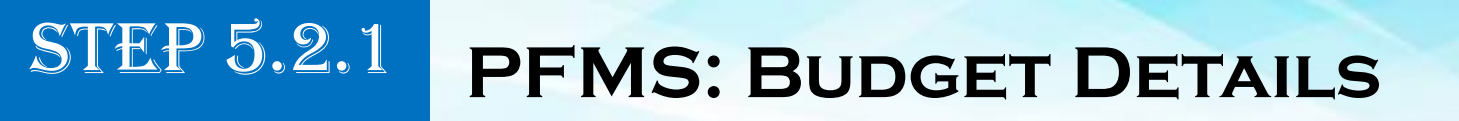

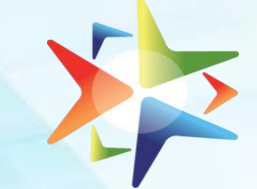

## SCREEN 6.1

| 🧚 Login   GeM 🛛 🗙 🖒 @Gov.in            | × >>>>>>>>>>>>>>>>>>>>>>>>>>>>>>>>>>>>        |                                       | 🗖 – ø x                                     |                                                                                             |
|----------------------------------------|-----------------------------------------------|---------------------------------------|---------------------------------------------|---------------------------------------------------------------------------------------------|
| ← → C 🔒 Secure   https://v2.gem.gov.in | /register/buyer/org_detail#                   |                                       | 🖈 ର 📽 i                                     | PROCESS FLOW                                                                                |
|                                        | Μ                                             | larket Manage Users∓ Manage Products∓ | Manage Services - Statistics Uday \varTheta | <ul> <li>Primary User to enter Budget Head<br/>and amount of budget allocated to</li> </ul> |
| HOME / UPDATE ACCOUNT                  |                                               |                                       |                                             | organization                                                                                |
| ORGANIZATIONAL DETAIL                  | BUDGET DETAILS                                |                                       |                                             | <ul> <li>Click on SAVE button to confirm</li> </ul>                                         |
| Address                                | Budget Head*                                  |                                       |                                             |                                                                                             |
| Payment Method                         |                                               |                                       |                                             |                                                                                             |
| Budget Details                         | Budget Amount<br>(For Current Financial Year) |                                       |                                             |                                                                                             |
| USER ACCOUNT DETAILS                   |                                               |                                       |                                             |                                                                                             |
| Personal information                   |                                               | Save                                  |                                             |                                                                                             |
| Link Aadhaar                           |                                               |                                       |                                             | ***                                                                                         |
| Referral Verification                  |                                               |                                       |                                             | > It is required when PFMS is being                                                         |
| Change Password                        |                                               |                                       |                                             | usod                                                                                        |
| Email/Mobile                           |                                               |                                       |                                             | useu                                                                                        |
|                                        |                                               |                                       |                                             |                                                                                             |
| Need Help ?                            | Policy                                        | Help Desk                             | Payment Methods                             |                                                                                             |
| About Us                               | Return                                        | 011.49728800                          | Public Financial Management System          |                                                                                             |
| H O Type here to search                | 4 🛛 😂 📃 🖨                                     | <u> </u>                              | ^ %0 ∉ d≬ ENG 11-42 🖏                       |                                                                                             |

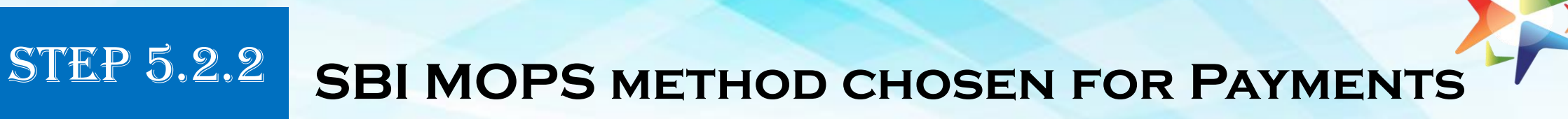

## **SCREEN 6**

| https://v2.gem.gov.in/wX1; Running DA.RA | I GeM X                                      |                                                   |                                                      | 🖾 - a >         |
|------------------------------------------|----------------------------------------------|---------------------------------------------------|------------------------------------------------------|-----------------|
| C Secure   https://v2.gem.gov.in/r       | egister/buyer/org_detail                     |                                                   |                                                      | \$ O            |
| ips 👌 Watch Zee Studio Lin 🗋 📙 Careers   | 🗋 Govt Jobs 2017 Lates: 🚺 Latest Govt. Job 1 | aca 💼 Sarkari Naukri 2017, 🐘 🕒 सरकारी मौकरी 🛛 🔿   | MP: 💱 Government e-Marke                             |                 |
|                                          | Ma                                           | rket Manage Users • Manage Produ                  | ucts • Manage Services • Statistics                  | Pooja \varTheta |
| HOME / UPDATE ACCOUNT                    |                                              |                                                   |                                                      |                 |
| ORGANIZATIONAL DETAIL                    | PAYMENT METHOD                               |                                                   |                                                      |                 |
| Address                                  | Payment Method"                              | PFMS: Central Government Civil Ministrie          | rs Using PFMS Payment Mode (Public Financial Manage  | ment            |
| Payment Method                           |                                              | System)                                           |                                                      |                 |
| Bank Account Detail                      |                                              | Having Their Corporate Login Password)            | R E-Pay Payment Option (Paying Through Internet Bank | ung             |
| USER ACCOUNT DETAILS                     |                                              | Cohers: Organizations Using Offline Med           | ods (Cheques, NEFT, RTGS And Others)                 |                 |
| Personal information                     |                                              | -                                                 |                                                      |                 |
| Link Aadhaar                             |                                              |                                                   | Save                                                 |                 |
| Referral Verification                    |                                              |                                                   |                                                      |                 |
| Change Password                          |                                              |                                                   |                                                      |                 |
| Email/Mobile                             |                                              |                                                   |                                                      |                 |
|                                          |                                              |                                                   |                                                      |                 |
| Need Help ?                              | Policy                                       | Help Desk                                         | Payment Methods                                      |                 |
|                                          |                                              |                                                   |                                                      | 2033            |
|                                          |                                              | Statement and a statement of the statement of the |                                                      | 16-05-2017      |

#### **PROCESS FLOW**

- In this case Primary user department is using SBI MOPS method of payment
- Click on SAVE button to confirm

\*\*\*

 On clicking SAVE a new Screen will appear asking for Bank Account Details STEP 5.2.3

## **OTHER MODE CHOSEN FOR PAYMENT**

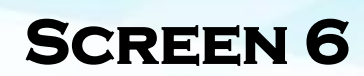

| Apps d Watch Zee Studio Live D II Careers D Go | rt Jobs 2017 Lates: 🚺 Latest Govt. Job | Vacar 💼 Sarkari Naukri 2017, २ 🕒 सरकारी नौकरी    CMF<br>larket Manage Users + Manage Product | © Sp Government e-Marke<br>Is ▼ Manage Services ▼ Statistics Pooja | 9 | In this case – Primary user<br>department is using OTHER mode<br>of payment |
|------------------------------------------------|----------------------------------------|----------------------------------------------------------------------------------------------|--------------------------------------------------------------------|---|-----------------------------------------------------------------------------|
| ORGANIZATIONAL DETAIL                          | PAYMENT METHOD                         |                                                                                              |                                                                    |   | Click on SAVE button to confirm                                             |
| Address                                        | Payment Method                         | PFMS: Central Government Civil Ministries I                                                  | Jsing PFMS Payment Mode (Public Financial Management               |   |                                                                             |
| Payment Method                                 |                                        | System)                                                                                      | Dur Durmant Casing (During Through Internet Raphics                |   |                                                                             |
| Bank Account Detail                            |                                        | Having Their Corporate Login Password)                                                       | Pay Payment Option (Paying Through Internet Banking                |   |                                                                             |
| USER ACCOUNT DETAILS                           |                                        | Others: Organizations Using Offline Method                                                   | is (Cheques, NEFT, RTGS And Others)                                |   |                                                                             |
| Personal Information                           |                                        | -                                                                                            | _                                                                  | × | × ×                                                                         |
| Link Aadhaar                                   |                                        | s                                                                                            | ave                                                                |   |                                                                             |
| Referral Verification                          |                                        |                                                                                              |                                                                    |   | On clicking SAVE a new Screen will                                          |
| Change Password                                |                                        |                                                                                              |                                                                    |   | appear asking for Bank Account                                              |
| Email/Mobile                                   |                                        |                                                                                              |                                                                    |   | Details                                                                     |

## STEP 5.3 ORGANIZATIONAL DETAILS: BANK ACCOUNT DETAIL

| ORGANIZATIONAL DETAIL   Address   Payment Method   Bark Account No*   Personal Information   Link Aadhaar   Referral Verification   Timalinhobile     Need Help?   Policy   Help Desk   Payment Methods     2011                                                                                       | >>       https://v2.gem.gov.in/re;       >>       Running DA RA   GeM         ←       ○ | er/buyer/org_detail<br>ovt Jobs 2017 Lates: 💽 Latest Govt. Job Vac<br>Mark | । 💼 Sarkari Naukri 2017, 🗉 🚹 सरकारी नौक<br>et Manage Users + Manage Pi | री॥CMPD 🦐 Government e-Marke<br>roducts + Manage Services + | Statistics Pooja 🚱 | × 0<br>1 0 1 | Pro<br>><br>> | <b>DCESS FLOW</b><br>Primary User to fill up Bank<br>Account Detail<br>Click on SAVE button to confirm |
|----------------------------------------------------------------------------------------------------|-----------------------------------------------------------------------------------------|----------------------------------------------------------------------------|------------------------------------------------------------------------|-------------------------------------------------------------|--------------------|--------------|---------------|----------------------------------------------------------------------------------------------------|
| Address Bank Name*   Payment Method   Bank Account No*   Personal Information   Link Adahaar   Referral Verification   Change Password   Email/Mobile     Need Help?   Policy   Help Desk   Payment Methods   Payment Methods                                                                          | ORGANIZATIONAL DETAIL                                                                   | BANK ACCOUNT DETAILS                                                       |                                                                        |                                                             |                    |              |               |                                                                                                    |
| Payment Method   Bark Account Detail   VSER ACCOUNT DETAILS   Personal Information   Link Asdnaar   Referral Venfkation   Change Password   Email/Mobile     Need Help ?   Policy   Help Desk   Payment Methods     Account Motion     Need Help ?   Policy Help Desk Payment Methods   Account Method | Address                                                                                 | Bank Name                                                                  | hdfc bank                                                              |                                                             |                    |              |               |                                                                                                    |
| Bank Account No* 784128461274912749   USER ACCOUNT DETAILS   Personal Information   Link Aadhaar   Referral Verification   Change Password   Email/Mobile     Need Help ?   Policy   Help Desk   Payment Methods     203                                                                               | Payment Method                                                                          |                                                                            |                                                                        |                                                             |                    |              |               |                                                                                                    |
| USER ACCOUNT DETAILS   Personal Information   Link Aadhaar   Referral Verification   Change Password   Email/Mobile     Need Help ?   Policy   Help Desk   Payment Methods                                                                                                    | Bank Account Detail                                                                     | Bank Account No                                                            | 784128461274912749                                                     |                                                             |                    |              |               |                                                                                                    |
| Personal Information   Link Aadhaar   Referal Verification   Change Password   Email/Mobile     Need Help ?   Policy   Help Desk   Payment Methods                                                                                                    | USER ACCOUNT DETAILS                                                                    | IFSC Code"                                                                 | HDFC0000004                                                            |                                                             |                    |              |               |                                                                                                    |
| Link Aadhaar       Account Holder Name*       pooja gandhi         Referral Verification       Save         Change Password       Save         Email/Mobile       Policy         Need Help?       Policy         Help Desk       Payment Methods                                                       | Personal Information                                                                    |                                                                            |                                                                        |                                                             |                    |              | **.           | <u>×-</u>                                                                                              |
| Referral Verification         Change Password         Email/Mobile         Need Help ?       Policy         Help Desk       Payment Methods                                                                                                    | Link Aadhaar                                                                            | Account Holder Name                                                        | pooja gandhi                                                           |                                                             |                    |              |               |                                                                                                    |
| Change Password<br>Email/Mobile<br>Need Help ? Policy Help Desk Payment Methods                                                                                                    | Referral Verification                                                                   |                                                                            |                                                                        |                                                             |                    |              |               | creen will not appear if PFMS                                                                          |
| Email/Mobile       Need Help ?     Policy     Help Desk     Payment Methods                                                                                                    | Change Password                                                                         |                                                                            |                                                                        | Save                                                        |                    |              | r             | node is chosen                                                                                         |
| Need Help ? Policy Help Desk Payment Methods                                                                                                    | Email/Mobile                                                                            |                                                                            |                                                                        |                                                             |                    |              |               |                                                                                                    |
|                                                                                                    | Need Help ?                                                                             | Policy                                                                     | Help Desk                                                              | Payment Me                                                  | •thods             |              |               |                                                                                                    |
|                                                                                                    |                                                                                         |                                                                            |                                                                        |                                                             | 20.3               | •            |               |                                                                                                    |

## STEP 5.4 USER ACCOUNT DETAILS: PERSONAL INFORMATION

|                               | (), Carrona 200 per 🧾 Laur Gur de         | wer 💼 land kaar (1973 – Cy Brief Ant)<br>arter – Manage Oters – – Manage Pro                                                                                                    | eletti Gilanage Serversi Sueren Dena 🧿 | <ul> <li>Primary User to fill up Person<br/>Information</li> <li>Click on SAVE button to confir</li> </ul> |
|-------------------------------|-------------------------------------------|----------------------------------------------------------------------------------------------------|----------------------------------------|----------------------------------------------------------------------------------------------------|
| DESAUGATORA DUTVE             | PERSONAL INFORMATI                        | ON                                                                                                    |                                        |                                                                                                    |
| Lawari                        | this have "                               | Papija                                                                                                    |                                        |                                                                                                    |
| Programming (                 |                                           |                                                                                                    |                                        |                                                                                                    |
| Jank Kopert Select            | Kast Harte                                | gaubs                                                                                                    |                                        |                                                                                                    |
| USDF ACCOUNT OCTALS           | Geogration <sup>11</sup>                  | beid                                                                                                    |                                        |                                                                                                    |
| Annenal information           | A 12 CORPORT                              |                                                                                                    |                                        | ***                                                                                                    |
| (IN ADDAT                     | Amphiquer IS ( Barnell'IS<br>Amphotocolid |                                                                                                    |                                        | Populates Automatically                                                                                    |
| halamal intelligences         |                                           | Concession of the local division of the local division of the loca |                                        | <ul> <li>Best utilized when change is to l</li> </ul>                                                      |
| Exercise illuveneore          |                                           | Erer.                                                                                                    |                                        | incorporated                                                                                               |
| (walitate                     |                                           | 100 Mar                                                                                                    |                                        | meorporateu                                                                                                |
| Energy Hansang<br>(Paul Molta |                                           |                                                                                                    |                                        |                                                                                                    |
| -7                            | Policy                                    | Hela Desk                                                                                                    | Fremer: Vetboda                        |                                                                                                    |

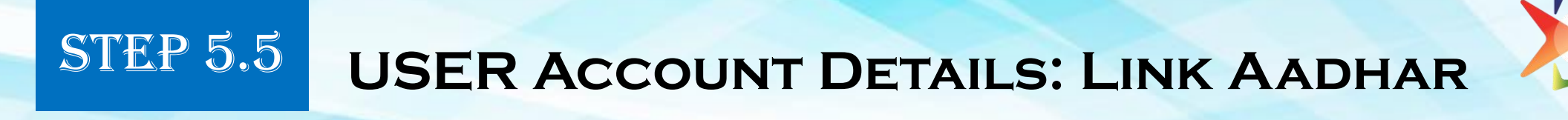

## **SCREEN 9**

| n   GeM X ( [] @Govin          | X / Sp https://v2.gem.gov.in/re X \   |                                            | Int - 0                              | ×         |
|--------------------------------|---------------------------------------|--------------------------------------------|--------------------------------------|-----------|
| C Secure   https://v2.gem.gov. | in/register/buyer/org_detail#<br>worv | ес типиде озега» типидет горисса»          | innunde services , somiscies , and Q | °a ∶<br>^ |
| HOME / UPDATE ACCOUNT          |                                       |                                            |                                      | - 1       |
| ORGANIZATIONAL DETAIL          | LINK AADHAAR                          |                                            |                                      |           |
| Address                        | Aadhaar Number                        | 410097444060                               |                                      | - 1       |
| Payment Method                 |                                       | OTP sent to your aadhaar linked mobile no. |                                      | . 1       |
| Budget Details                 | OTP                                   |                                            |                                      |           |
| USER ACCOUNT DETAILS           |                                       | · · · · · · · · · · · · · · · · · · ·      |                                      | . 1       |
| Personal Information           |                                       | Save                                       |                                      | . 1       |
| Link Aadhaar                   |                                       |                                            |                                      | . 1       |
| Referral Verification          |                                       |                                            |                                      | . 1       |
| Change Password                |                                       |                                            |                                      | . 1       |
| Email/Mobile                   |                                       |                                            |                                      | . 1       |
|                                |                                       |                                            |                                      |           |
| Need Help ?                    | Policy                                | Help Desk                                  | Payment Methods                      |           |
| About Us                       | Return                                | 011-49728800                               | Public Financial Management System   |           |
| Contact Us                     | Privacy                               | halodock gomfathmeddatio                   | State Bank (MOPS)                    |           |
|                                |                                       |                                            | A 500 of did part 11:46              |           |

#### **PROCESS FLOW**

- Primary User to provide Aadhar Number
- Enter OTP generated on Aadhar linked Mobile No.
- Click on SAVE button to confirm

#### \*\*\*

This process is required to enter and confirm the Aadhar No.

## STEP 5.6 USER ACCOUNT DETAILS: REFERRAL VERIFICATION

## **SCREEN 10**

| 🥢 羚 http                 | ıs://v2.gem.gov.in/reg × →≽ Rui | nning DA RA   Ge | eM ×                  |                        |                           |                              |                              |            | 4     | -            | ٥          | × |
|--------------------------|---------------------------------|------------------|-----------------------|------------------------|---------------------------|------------------------------|------------------------------|------------|-------|--------------|------------|---|
| $\leftarrow \rightarrow$ | C Secure   https://v2.ge        | em.gov.in/regi   | ster/buyer/org_detail |                        |                           |                              |                              |            |       | 7            | ት 🔘        |   |
| 🚺 Apps                   | 👌 Watch Zee Studio Live 📋       | Careers 🗋        | Govt Jobs 2017 Latest | Latest Govt. Job Vacan | 💼 Sarkari Naukri 2017, 🖲  | 🕒 सरकारी नौकरी    CMPD 🔅     | Government e-Market          |            |       |              |            |   |
|                          |                                 | ement<br>etplace |                       | Market                 | Manage Users <del>-</del> | Manage Products <del>-</del> | Manage Services <del>-</del> | Statistics | Pooja | 0            |            |   |
|                          | HOME / UPDATE ACCOUNT           |                  |                       |                        |                           |                              |                              |            |       |              |            |   |
|                          | ORGANIZATIONAL DETA             | IL               | First Name            |                        | keshav                    |                              |                              |            |       |              |            |   |
|                          | Address                         |                  | Last Name             |                        | singh                     |                              |                              |            |       |              |            |   |
|                          | Payment Method                  |                  | Designation           |                        | admin                     |                              |                              |            |       |              |            |   |
|                          | Bank Account Detail             |                  |                       |                        | kachay@digitaliadia.g     | ovin                         |                              |            |       |              |            |   |
|                          | USER ACCOUNT DETAILS            | 5                | Email (Official)      |                        | kesnav@ugitainula.g       | 00.111                       |                              |            |       |              |            |   |
|                          | Personal Information            |                  | Mobile (Officia       | I)                     | 8447635025                |                              |                              |            |       |              |            |   |
|                          | Link Aadhaar                    |                  |                       |                        |                           |                              |                              |            |       |              |            |   |
|                          | Referral Verification           |                  |                       |                        |                           |                              |                              |            |       |              |            |   |
|                          | Change Password                 |                  |                       |                        |                           |                              |                              |            |       |              |            |   |
|                          | Email/Mobile                    |                  |                       |                        |                           |                              |                              |            |       |              |            |   |
|                          |                                 |                  | 1                     |                        |                           |                              |                              |            |       |              |            |   |
|                          | Need Help ?                     |                  | Policy                |                        | Help Des                  | sk                           | Payment N                    | lethods    |       | _            | _          |   |
|                          | o 🖙 🤤 🚍                         | <b>(</b>         | <b>9</b>              |                        |                           | P. Maria                     |                              | ~          | 🗆 🦟 🕬 | 20:<br>16-05 | 37<br>2017 | Q |

#### **PROCESS FLOW**

Primary User to provide particulars of Verification Authority as approved by Competent Authority

#### \*\*\*

- Verification authority can be Under Secretary or Equivalent
- Verifying Officer has no role to play in Registration process except Disable Primary User, only if required

# STEP 5.7 USER ACCOUNT DETAILS: CHANGE PASSWORD

|                        | un (privin) put getai | 0                                                                                                    | Jumer Care 1011-49225800 | - 1 ( P      |     | Dessword can be changed as an                  |
|------------------------|-----------------------|----------------------------------------------------------------------------------------------------|--------------------------|--------------|-----|------------------------------------------------|
| BOME / LIPDATE ACCOUNT |                       | Market Users Divis                                                                                                | ons Products - Serv      | ices+ usai O | >   | when required<br>Change of password is advised |
| ORGANIZATIONAL DETAIL  | CHANGE PASSWORD       |                                                                                                    |                          |              |     |                                                |
| Address                | Old Password *        |                                                                                                    |                          |              |     |                                                |
| Payment Method         | No. Proceed           |                                                                                                    |                          |              |     |                                                |
| Bank Account Detail    | New Password          |                                                                                                    |                          |              |     |                                                |
| USER ACCOUNT DETAILS   | Confirm Password 7    |                                                                                                    |                          |              | *** | ÷                                              |
| Personal information   |                       | Persword must contain 1 Uppercase, 1 Cowercase between<br>to 30 character and one special character (#1*.5 and @) | £                        |              |     | It is recommended to change                    |
| Link Aadhaar           |                       |                                                                                                    |                          |              |     | nassword at frequent intervals                 |
| Referral Verification  |                       |                                                                                                    |                          |              |     | keen it safe                                   |
| Change Password        |                       |                                                                                                    |                          |              |     |                                                |
|                        |                       |                                                                                                    |                          |              |     |                                                |
| Email/Mobile           |                       |                                                                                                    |                          |              |     |                                                |

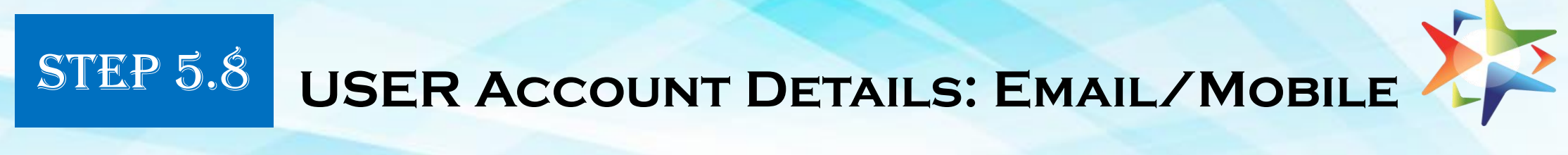

| 🌾 Login   GeM 🛛 🗙 🎦 @Gov.in                                          | × 🏂 https://v2.gem.gov.                | in/reg ×                                             | <u>*</u>                           | - 0 X          |                                                    |
|----------------------------------------------------------------------|----------------------------------------|------------------------------------------------------|------------------------------------|----------------|----------------------------------------------------|
| ← → C                                                                | er/buyer/org_detail#                   |                                                      |                                    | ☆ ର 🚱 :        | PROCESS FLOW                                       |
|                                                                      |                                        | Market Manage Users - Manage Products -              | Manage Services                    | day 😧          | Primary User to confirm E Mail Id<br>and Mobile No |
| HOME / UPDATE ACCOUNT                                                |                                        |                                                      |                                    |                |                                                    |
| ORGANIZATIONAL DETAIL<br>Address<br>Payment Method<br>Budget Details | First Name<br>Last Name<br>Designation | keshav<br>singh<br>admin<br>kumar.keshav07@gmail.com |                                    |                |                                                    |
| USER ACCOUNT DETAILS                                                 | ,                                      |                                                      |                                    |                |                                                    |
| Personal Information                                                 | Mobile (Official)                      | 8447635025                                           |                                    |                | ***                                                |
| Link Aadhaar                                                         |                                        |                                                      |                                    |                |                                                    |
| Referral Verification                                                |                                        |                                                      |                                    |                | Populates Automatically                            |
| Change Password                                                      |                                        |                                                      |                                    |                | <ul> <li>This process is required to</li> </ul>    |
| Email/Mobile                                                         |                                        |                                                      |                                    |                | reconfirm the F Mail Id and Mobile                 |
|                                                                      |                                        |                                                      |                                    | _              | No. especially in case of any change               |
| Need Help ?                                                          | Policy                                 | Help Desk                                            | Payment Methods                    |                |                                                    |
| About Us                                                             | Return                                 | 011-49728800                                         | Public Financial Management System | -              |                                                    |
| Type here to search                                                  |                                        |                                                      | へ 管 原 (4))                         | ENG 12-05-2017 |                                                    |

STEP 5.9

## **CREATION OF SECONDARY USERS**

## SCREEN 12

| //v2.gem.go | ounin: X 13 Ogoun<br>cure   https://v2.gem.gov.in/r | x V V Gove<br>register/user/user_list | mment e-Market   X | \$ DOSNO-1 | DRECTORATE X |           |                  |               |                | ¢ | : |
|-------------|-----------------------------------------------------|---------------------------------------|--------------------|------------|--------------|-----------|------------------|---------------|----------------|---|---|
|             |                                                     |                                       |                    |            |              | Custors   | er Care : 011-40 | 728800        | • Support Desk |   | F |
|             |                                                     |                                       |                    |            | Market       | Divisions | Products •       | Services •    | charu $\Theta$ |   |   |
| HOME / M    | MANAGE USERS                                        |                                       |                    |            |              |           |                  |               |                |   |   |
|             | _                                                   |                                       |                    |            |              |           |                  |               |                |   |   |
| D NEV       | W USER                                              |                                       |                    |            |              |           |                  |               |                |   |   |
| _           |                                                     |                                       |                    |            |              | _         |                  |               |                |   |   |
| SLNo        | Name                                                | Designation                           | User id            | Email      | Mobile No.   | Roles     | User<br>Status   | Action        |                |   |   |
| No Use      | rs found                                            |                                       |                    |            |              |           |                  |               |                |   |   |
|             |                                                     |                                       |                    |            |              |           |                  |               |                |   |   |
|             |                                                     |                                       |                    |            |              |           |                  |               |                |   | ſ |
| Need        | Help ?                                              | Policy                                |                    |            | Help Desk    |           | Payment          | Methods       |                |   |   |
| About L     | Us                                                  | Return                                |                    |            | 011-49728800 |           | Public Finan     | cial Manageme | ent System     |   |   |
| Contact     | 105                                                 | Privacy                               |                    |            | G Feedback   |           | State Bank (     | MOPS)         |                |   |   |
| Training    | 8                                                   | General Te                            | rms & Conditions   |            |              |           | 16               |               |                |   |   |
| FAQs        |                                                     | Buyers Re                             | istration          |            | Watchlist    |           | 1000             |               |                |   |   |
| Resource    | 0es                                                 | Sellers Reg                           | istration          |            | 1            |           |                  |               |                |   |   |
| Disclain    | THEF                                                | Copyright                             |                    |            |              |           | version 2.0      | Release Notes |                |   |   |

#### **PROCESS FLOW**

- Primary User to create Secondary Users for Operation of GeM procurements
- Primary User to click on USERS
- Click on Add User and a new screen will appear

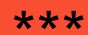

 Secondary Users – Buyer, Consignee, DDO/PAO to be created with Divisions

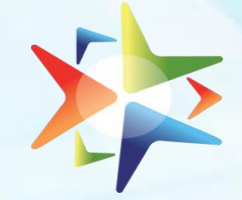

## CREATION OF SECONDARY USERS: ADD DIVISION

## SCREEN 12.1

STEP 5.9.1

| C Secure   https://v2.gem.gov.in/ingister/b           | wyer/add_division                                    | 0                                                 | stomer Care : 011-49729800 (* Support Desk |    | OCESS FLOW<br>Primary User to Add Division                                                                     |
|-------------------------------------------------------|------------------------------------------------------|---------------------------------------------------|--------------------------------------------|----|----------------------------------------------------------------------------------------------------|
| ECINE / ADD USER                                      |                                                      | Market Users Divisi                               | ns Products• Services• charu \varTheta     |    | related to Organization and other associated information                                                       |
| New Division/Branch<br>Add Division ><br>Manage Users | Division Information<br>Address Same As Organization | an 🗸                                              |                                            |    |                                                                                                    |
| Add User 🕨                                            | Street Address *                                     | DGSND JEEVAN TARA BHAYAN, 5 SANSAD MARG<br>110001 |                                            | ** | *                                                                                                    |
|                                                       | State"<br>District"                                  | DELHI<br>NEW DELHI                                | •<br>•                                     |    | Division – There can be many<br>Divisions especially in Large<br>Organizations.<br>The Primary User can create |
|                                                       | Pincode *                                            | 110001                                            |                                            |    | multiple Secondary Users for eac                                                                               |

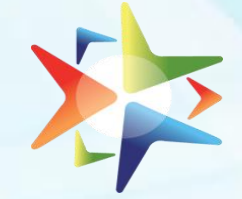

## CREATION OF SECONDARY USERS: ADD USER

## SCREEN 12.2

STEP 5.9.2

| GeM                          |                                |                 | Market | Users Divis | ions Products+ | Services- Yogend | . 0 | 1   |
|------------------------------|--------------------------------|-----------------|--------|-------------|----------------|------------------|-----|-----|
| CONE / ACO LISER             |                                |                 |        |             |                |                  | 2   |     |
| New Delicor/Branch           | User Information               |                 |        |             |                |                  |     | L   |
| Add Division<br>Manage Users | > Frit Name*                   |                 |        |             |                |                  |     | II. |
| Add User                     | <ul> <li>Last Nome*</li> </ul> |                 |        |             |                |                  |     | II. |
|                              | Uter is "                      |                 |        |             |                |                  |     | II. |
|                              | final crical <sup>1</sup>      |                 |        |             |                |                  |     | II. |
|                              | Mobie *                        |                 |        |             |                |                  |     |     |
|                              | Designation                    |                 |        |             |                |                  |     |     |
|                              | Division *                     | Select Division |        |             |                |                  |     | II. |
|                              | Role'                          | Conspirat       |        |             |                |                  |     | II. |
|                              |                                | Baper           |        |             |                |                  |     |     |

#### **PROCESS FLOW**

- Primary User to Add Secondary Users and Assign roles - Buyer, Consignee, DDO/PAO as per created Divisions
- Primary User to create User ID for each secondary User

\*\*\*

- > Buyer and Consignee can be same
- Aashar linked mobile no. and Email ID of secondary Users is to be kept handy for filling particulars
- PROCESS COMPLETE The Organization is now functionally registered with GeM

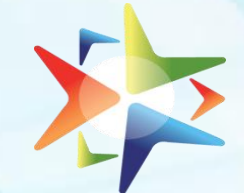

## CREATION OF SECONDARY USERS: USERS LIST

## SCREEN 12

STEP 5.9.3

| / 🗅 🗣                    | jovin           | 🗙 🗸 👫 Login   Gel         | v × V               | GeM :: Staff Cont | rol Pani 🗙 🗴 🌾 https://v2.gem.ge | w.in/reg 🗙 📃 |                             |                           | <b>1</b>                      | . <b></b>           |
|--------------------------|-----------------|---------------------------|---------------------|-------------------|----------------------------------|--------------|-----------------------------|---------------------------|-------------------------------|---------------------|
| $\leftarrow \rightarrow$ | C 🔒 Se          | cure   https://v2.gem.gov | .in/register/user/u | ser_list          |                                  |              |                             |                           |                               | ☆ :                 |
|                          |                 |                           |                     |                   |                                  |              | Customer Care : 0           | 11-4972880                | 0 C <sup>e</sup> Support Desk |                     |
|                          | 2               |                           |                     |                   |                                  | Market       | Users Divisions Produ       | cts≠ Se                   | ervices• charu \varTheta      |                     |
|                          | HOME / N        | ANAGE USERS               |                     |                   |                                  |              |                             |                           |                               |                     |
|                          |                 | W USER                    |                     |                   |                                  |              |                             |                           |                               |                     |
|                          | SI.No           | Name                      | Designation         | User id           | Email                            | Mobile No.   | Roles                       | User<br>Status            | Action                        |                     |
|                          | 1               | anuda shukla              | admin               | anuda             | udpratap87@gmail.com             | 8750134797   | PAO                         | Active                    | × ×                           |                     |
|                          | 2               | pavnesh kumar             | admin               | pavnesh           | udaipratapgem@gmail.com          | 8588805630   | Indentor,Purchaser,Consigne | e<br>Active               | X                             |                     |
|                          | Showing         | 2 out of 2 users          |                     |                   |                                  |              |                             |                           |                               |                     |
|                          | Need            | Help ?                    | Po                  | olicy             | He                               | lp Desk      | Payn                        | ient Met                  | hods                          |                     |
|                          | About<br>Contac | Us<br>t Us                | Rei<br>Pri          | turn<br>vacy      | •<br>•                           | 011-49728800 | Public<br>State B           | Financial M<br>Iank (MOPS | lanagement System             |                     |
|                          | Trainin         | 8                         | Ge                  | neral Terms & Co  | nditions                         |              |                             | <b>V</b>                  |                               |                     |
|                          |                 | a 🛛 🤗                     | 6                   |                   |                                  |              |                             |                           | (김 - 6 1~ 19 ING NTL          | 14:36<br>15-06-2017 |

#### **PROCESS FLOW**

- User list is populated by the System after adding Division and Users
- Primary User can edit User Details as required
- Primary User can also Deactivate
   Users as required

#### \*\*\*

The Primary User can explore the Market, Products, Dashboard from here

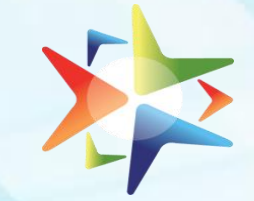

STEP 5.10

## **DEACTIVATION OF PRIMARY USER**

| C Ogevin x V S Login   GeM                                                                     | * GeM = Staff Control Pare: * *              | https://v2gem.gov.in/ie; × | ▲ - 0 ×<br>☆ I                                     | Pr<br>≻ | <b>OCESS FLOW</b><br>Primary User can Deactivate<br>his/her account by clicking on<br>Deactivate Account |
|------------------------------------------------------------------------------------------------|----------------------------------------------|----------------------------|----------------------------------------------------|---------|----------------------------------------------------------------------------------------------------|
| Address Payment Method Bank Account Detail USER ACCOUNT DETAILS Personal Information           | First Name "<br>Last Name "<br>Designation " | charu<br>gupta<br>AOMIN    |                                                    |         |                                                                                                    |
| Link Aadhaar<br>Referral Verification<br>Change Password<br>Email/Mobile<br>Deactivate Account | Employee Id                                  | Sive                       |                                                    | **      | *<br>Deactivation can be done in case of<br>Transfer or as per administrative<br>requirement             |
| Need Help ?<br>About Us                                                                        | Policy<br>Return                             | Help Desk                  | Payment Methods Public Financial Management System |         |                                                                                                    |

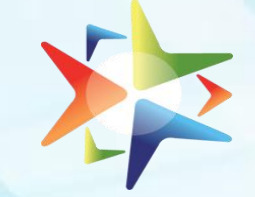

## STEP 5.10.1

## **TRANSFER TO NEW PRIMARY USER**

## **SCREEN 14**

| ©gov.in X 🗸 🌾 Login Ge                                      | M 🛛 🗙 🔨 🕒 GeM = Staff Control Pa              | × X № https://v2.gem.gov.in/ac: X | ≛ - 0 <mark>-</mark> × |
|-------------------------------------------------------------|-----------------------------------------------|-----------------------------------|------------------------|
| C Secure   https://v2.gem.go                                | v.in/account/userupdate/update_user           |                                   | \$                     |
| HOME / DEACTIVATE ACCOUNT                                   |                                               |                                   |                        |
|                                                             |                                               |                                   |                        |
|                                                             |                                               |                                   |                        |
| NEW HOD / RELIEVER E                                        | MAIL & MOBILE                                 |                                   |                        |
|                                                             |                                               |                                   |                        |
| The deactivation account is used                            | when user transfer from one office to ar      | other or going on a long leave.   |                        |
| When you deactivate your accour                             | nt                                            |                                   |                        |
| • Your account data is retained a                           | nd is transferred to the new HoD              |                                   |                        |
| <ul> <li>You will be logout from your Generation</li> </ul> | eM Account                                    |                                   |                        |
| <ul> <li>Your account username will be</li> </ul>           | transferred to the new HoD                    |                                   |                        |
| <ul> <li>The new HoD who will take cha</li> </ul>           | irge of the account , after verification of e | mail and mobile number.           |                        |
| Mobile No."                                                 |                                               |                                   |                        |
| 9602202798                                                  |                                               |                                   |                        |
| Email Id                                                    |                                               |                                   |                        |
| charu@digitalindia.gov.in                                   |                                               |                                   |                        |
|                                                             |                                               |                                   |                        |
| Confirm Deactivation                                        |                                               |                                   |                        |
|                                                             |                                               |                                   |                        |
| Need Help?                                                  | Policy                                        | Help Desk                         | Payment Methods        |
|                                                             |                                               |                                   |                        |
| 🚞 👌 🚺 🧷                                                     |                                               |                                   | 🕜 - 🖕 🏲 🖗 BNG 1432     |

#### **PROCESS FLOW**

- Primary User to enter New Primary User detail viz. Mobile No. and Official E Mail ID and click on Confirm Deactivation
- New User to log onto Official E mail ID and click on Activation Link

#### \*\*\*

- New Password will be generated on New Primary Users Mobile No. for login to GeM portal
- > User ID will remain the same
- New Primary User will have to update Personal information after Login as per prescribed Steps.

# WELCOME ONBOARD

# GeM Government e Marketplace

\*\*\*

The Buyer and other Secondary Users can now Login with User Id created by Primary User and make Hassle Free Procurements on GeM

## **SPECIAL TERMS & CONDITIONS FOR GEM PROCUREMENT:**

| E-signature                                           | The offer(s) and resultant Contract(s) and all Supporting Documents are required to be e-<br>signed on-line by the respective User/Functionary of the Seller and Buyer. The E-sign is at par<br>with digital signatures as per Information Technology Act Amendment 2008. No INK Signed<br>copies of these Documents are required for processing/legality as per OM                 |
|-------------------------------------------------------|----------------------------------------------------------------------------------------------------|
| All Inclusive Price                                   | Prices shall be quoted by Sellers on all inclusive basis i.e. including excise duty taking into account the MODVAT benefits if any, sales tax (ST/CST/VAT/), Service Tax, Customs duty, Entry Tax etc. Statutory variation, if any, shall be to the Seller's account and no variation in contract price, on account of such variations shall be allowed during the delivery period. |
| Guarantee/Warranty                                    | All Products supplied under the Contract(s) shall have Guarantee/Warrantee for ONE year<br>period from the date of receipt. Seller at the time of listing /offering their products may choose<br>to provide longer guarantee period (i.e. more than 1 year)                                                                                                    |
| Performance Security<br>and Performance               | There shall be no Performance security/PBG requirement for contracts placed under Direct<br>Purchase Option on GeM as of now. However, for procurement through reverse Auction/e-bidding,<br>Security Deposit/Performance Bank Guarantee (PBG) @2% of contract value, shall be applicable in<br>respect of contracts valuing above Rs. 25 Lakh.                                     |
| Consignee's Right<br>to Rejection<br>(Return Policy): | The Goods delivered shall bear the self certified Warranty/Guaranty. Buyer shall have the right to reject on proper Justification any consignment of the Goods received within a period of 10 days of receipt. No payment shall be made for rejected goods and the Seller would be liable to take back such rejected Goods within 10 days without any charge.                       |

## **SPECIAL TERMS & CONDITIONS FOR GEM PROCUREMENT:**

| Terms of delivery and<br>Delivery Period: | All the Goods/Services on GeM shall be offered on Free Delivery at Site basis including loading/unloading. In respect of items requiring installation or commissioning (as indicated in technical details of the item), the charges for the same shall also be included in the offered price on GeM.                                                                                                  |
|-------------------------------------------|----------------------------------------------------------------------------------------------------|
| Payment Authority<br>and Payment Terms:   | On-line payments shall be made in INR against the on-line bills to be submitted by the Seller:<br>For Goods : 100% payment will be released within 10 days of issue of consignee receipt-cum-<br>acceptance certificate (CRAC) and submission of bills.<br>For Services: 100% payments on the basis of monthly bills will be paid within 10 days of submission<br>of bills with prescribed documents. |
| Liquidated Damages:                       | If the Seller fails to deliver the Goods/Services within the Delivery/Time, Liquidated Damages will be charged @ 0.5% per week or part of the week of delayed period not exceeding 5% of the contract value.                                                                                                    |
| Mandatory Minimum<br>Discount on MRP:     | Sellers shall offer minimum discount of 10% over MRP mandatorily unless otherwise specified for offering their products on GeM portal. The discount of 10% over MRP is the Minimum discount and sellers are free to offer higher discount on GeM.                                                                                                    |
| AADHAR Verification                       | In case of registration of Primary user/Buyer and creation of secondary user(s) by the former, their Aadhar (UID) details collected by GeM are solely for user verification and to utilize e-signing on the documents. The e-sign works based on details available in AADHAR database of UIDAI and there is no interference/intrusion in personal details.                                            |

## SPECIAL TERMS & CONDITIONS FOR GEM PROCUREMENT:

| Restrictions on<br>outside purchase        | Buyers are not allowed to place any order at GeM prices outside GeM. The prices on GeM are only applicable if the procurement is made through GeM portal. Using GeM prices for procurement outside GeM portal is strictly prohibited.                                                                                           |  |
|--------------------------------------------|----------------------------------------------------------------------------------------------------|--|
|                                            |                                                                                                    |  |
| Reasonableness of<br>rates                 | GFR rule 149 allows direct on-line purchases on GeM up to Rs.50,000/- through any of the available suppliers on the GeM, meeting the requisite quality, specification and delivery period. However, GeM being a dynamic online marketplace this is subject to procuring authorities convinced about the reasonability of rates. |  |
| Static price in case<br>of Direct Purchase | In case of Direct Purchase, during carting period of 5 days, rates for carted quantity, for that<br>buyer, are frozen for five days against any upward revision by seller. However, advantage of any<br>downward revision in the offer price of Carted item shall be automatically provided to the buyer<br>by GeM portal.      |  |
| Annual Procurement<br>Plan                 | The Buyer will provide projection of their annual demands in the GeM indicating required Goods/Services with specification & quality, quantity, consignee location and Delivery Period requirements etc by way of Annual Procurement Plan.                                                                                      |  |
|                                            |                                                                                                    |  |

# **GENERAL FINANCIAL RULES 2017**

## Rule 149.

Government e-Market place (GeM). DGS&D or any other agency authorized by the Government will host an online Government e-Marketplace (GeM) for common use Goods and Services. DGS&D will ensure adequate publicity including periodic advertisement of the items to be procured through GeM for the prospective suppliers. The Procurement of Goods and Services by Ministries or Departments will be mandatory for Goods or Services available on GeM. The credentials of suppliers on GeM shall be certified by DGS&D. The procuring authorities will certify the reasonability of rates. The GeM portal shall be utilized by the Government buyers for direct on-line purchases as under :-

- (i) Up to Rs.50,000/- through any of the available suppliers on the GeM, meeting the requisite quality, specification and delivery period.
- (ii) Above Rs.50,000/- and up to Rs.30,00,000/- through the GeM Seller having lowest price amongst the available sellers, of at least three different manufacturers, on GeM, meeting the requisite quality, specification and delivery period. The tools for online bidding and online reverse auction available on GeM can be used by the Buyer if decided by the competent authority.

# **GENERAL FINANCIAL RULES 2017**

(iii) Above Rs.30,00,000/- through the supplier having lowest price meeting the requisite quality, specification and delivery period after mandatorily obtaining bids, using online bidding or reverse auction tool provided on GeM.

(iv) The invitation for the online e-bidding/reverse auction will be available to all the existing Sellers or other Sellers registered on the portal and who have offered their goods/services under the particular product/service category, as per terms and conditions of GeM.

(v) The above mentioned monetary ceiling is applicable only for purchases made through GeM. For purchases, if any, outside GeM, relevant GFR Rules shall apply.

(vi) The Ministries/Departments shall work out their procurement requirements of Goods and Services on either "OPEX" model or "CAPEX" model as per their requirement/ suitability at the time of preparation of Budget Estimates (BE) and shall project their Annual Procurement Plan of goods and services on GeM portal within 30 days of Budget approval.

# **GENERAL FINANCIAL RULES 2017**

(vii) The Government Buyers may ascertain the reasonableness of prices before placement of order using the Business Analytics (BA) tools available on GeM including the Last Purchase Price on GeM, Department's own Last Purchase Price etc.

(viii) A demand for goods shall not be divided into small quantities to make piecemeal purchases to avoid procurement through L-1 Buying / bidding / reverse auction on GeM or the necessity of obtaining the sanction of higher authorities required with reference to the estimated value of the total demand.